FS040U ソフトウェアアップデート手順書(オフライン)

以下のメーカーダウンロードサイトより最新の更新ファイルをダウンロードします。

https://www.fsi.co.jp/mobile/plusF/products/FS040U/index.html

サイトのダウンロードまでスクロールします。(ほぼ一番下にあります)

| +F (プラスエフ) とは               | 経品一覧 サポート                 | 個人のお客様 法人のお客様 FUJISOF    |
|-----------------------------|---------------------------|--------------------------|
|                             | ダウンロー                     | -ド                       |
|                             | עוקב=ד                    | אַדָּלאַדע<br>אַדָּלאַדע |
| 下記リンクより、                    | マニュアル(PDF)をダウンロ・          | ードできます。                  |
| +F FS040U用 取<br>Ver:2.0 公開日 | 扱説明書<br>:2019/3/27        |                          |
| +F FS040U用 ク<br>Ver:1.0 公開日 | イックスタートガイド<br>:2017/12/26 | t. DOWNLOAD              |

ソフトウェアのタブをクリックします。

ソフトウェア使用許諾契約が表示されますので、下までスクロールします。

| +F | F(プラスエフ)とは                                     | 製品一覧                                                       | サポート                                                              |                                                     | 個人のお客様                                                       | 法人のお客様             | 😯 FUJISOFT |
|----|------------------------------------------------|------------------------------------------------------------|-------------------------------------------------------------------|-----------------------------------------------------|--------------------------------------------------------------|--------------------|------------|
|    |                                                |                                                            | ダウン                                                               | ロード<br>—                                            |                                                              |                    |            |
|    |                                                | マニュアル                                                      |                                                                   |                                                     | ソフトウェア                                                       |                    |            |
|    | ダウンロードを<br>ソフトウェア使<br>み、ソフトウェ                  | 行う前に、以 <sup>一</sup><br>用許諾契約を。<br>アをダウンロ・                  | 下の以下のソフトウ<br>よくお読みいただき<br>ードし、これを使用                               | ロア使用許諾契約<br>、記載される条件<br>することができま                    | 的をよくお読み下さい。<br>非に同意いただけた場<br>ます。                             | 。<br>合にの           |            |
|    | ソフトウェア                                         | 使用許諾契約                                                     | 5                                                                 |                                                     |                                                              |                    |            |
|    | 本ソフトウェ<br>ードされるシ<br>し、富士ソフ<br>ィスク等の記<br>するお客様と | :ア使用許諾契約<br>クトウェアやマ<br>クト(株) (以下「!<br>?憶装置へ保存し<br>:の間で締結され | )(以下「本契約」とい<br>?ニュアルなどの情報(<br>弊社」といいます。)<br>、又は本ソフトウェア<br>いる契約です。 | いいます。)は、お客<br>(以下「本ソフトウュ<br>と、本ソフトウェア<br>?に含まれるプログラ | 客様が当サイトからダウン<br>cア」といいます。) にほ<br>の全部又は一部をハード<br>うムをコンピュータ上で身 | ▲<br>2日<br>デ<br>業行 |            |

ソフトウェア使用許諾契約に同意します。

| ソフトウェア使用許諾契約                                                                                                    |
|----------------------------------------------------------------------------------------------------|
| <ul> <li>第4条 その他</li> <li>1. お客様は、本ソフトウェアに関し、「外国為替及び外国貿易法」及び関連法令(以下、関連法令等をいう。)を遵守するものとします。お客様は、関連法令等に基づき必要とされる日本国政府または関係国政府等の許可を得ることなく、関連法令等で禁止されているいかなる仕向地、自然人若しくは法人に対しても直接または間接的に本ソフトウェアを輸出、再輸出しないものとし、また第三者をして輸出させてはならないものとします。</li> <li>2. お客様が本契約のいずれかの規定に違反した場合、弊社はただちにお客様による本ソフトウェアの使用を差止め、本契約を解除することができます。その場合、お客様は、ただちに本ソフトウェアおよびその複製物のすべてを廃棄または抹消しなければなりません。</li> <li>3. 本ソフトウェアに表示されている著作権者も本契約について弊社と同じ権利を有するものとします。</li> <li>4. 本契約は、日本国法に進続するものとし、本契約に関わる紛争が発生した場合は、弊社の本社研 </li> </ul> |
| 在地を管轄する裁判所を専属的裁判所とします。<br>以上                                                                                                    |

ダウンロードリンクが表示されますので、DOWNLOADをクリックします。

| +F (プラスエフ) とは        | 製品一覧                                                      | サポート                         |                                                       | 個人のお客様              | 法人のお客様 |  |
|----------------------|-----------------------------------------------------------|------------------------------|-------------------------------------------------------|---------------------|--------|--|
|                      |                                                           | ダウンロ                         | コード<br>                                               |                     |        |  |
|                      | マニュアル                                                     |                              |                                                       | ソフトウェア              |        |  |
| 下記リング                | 7より、+F FS040                                              | OU用のソフトウェ                    | アをダウンロ <del>-</del>                                   | -ドできます。             |        |  |
| +F FS040<br>Ver:V2.3 | U用ソフトウェア<br>.5 公開日:2022                                   | ,<br>2/10/28                 | (                                                     | 🛃 DOWNL             | OAD    |  |
| 更新履歴                 |                                                           |                              |                                                       |                     |        |  |
| 公開日                  | 更新内容                                                      |                              | 利                                                     | 重別                  | バージョン  |  |
| 2022/10/28           | <ul> <li>クロスサイトリク<br/>単接続モード)</li> <li>パスワード管理</li> </ul> | ウエストフォージェリの勝<br>下傭の脆弱性対応(簡単接 | <sup>危弱性対応(簡</sup> +<br><i>2</i><br><sup>爰続モード)</sup> | FFS040U用ファー<br>ムウェア | V2.3.5 |  |

FS040U\_V2.3.5.zipがダウンロードフォルダに保管されます。

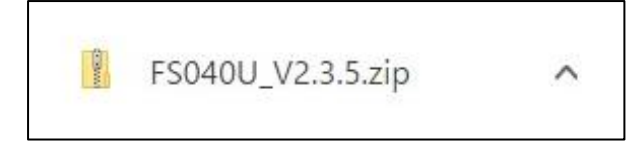

zipファイルを全て展開します。

FS040UをパソコンのUSBポートに接続します。 パソコンのWebブラウザを起動し、アドレス欄に「http://192.168.200.1/」

と入力してENTERキーを押します。

| 🕥 新しいタブ                                         |   | × +                       |
|-------------------------------------------------|---|---------------------------|
| $\leftarrow \  \  \rightarrow \  \  \mathbf{C}$ | ۲ | 192.168.200.1             |
| 🕑 HOME   Zao                                    | ۲ | 192.168.200.1             |
| l í                                             | Q | 192.168.200.1 - Google 検索 |

左画のように「192.168.200.1」でも可

ログインをクリックします。

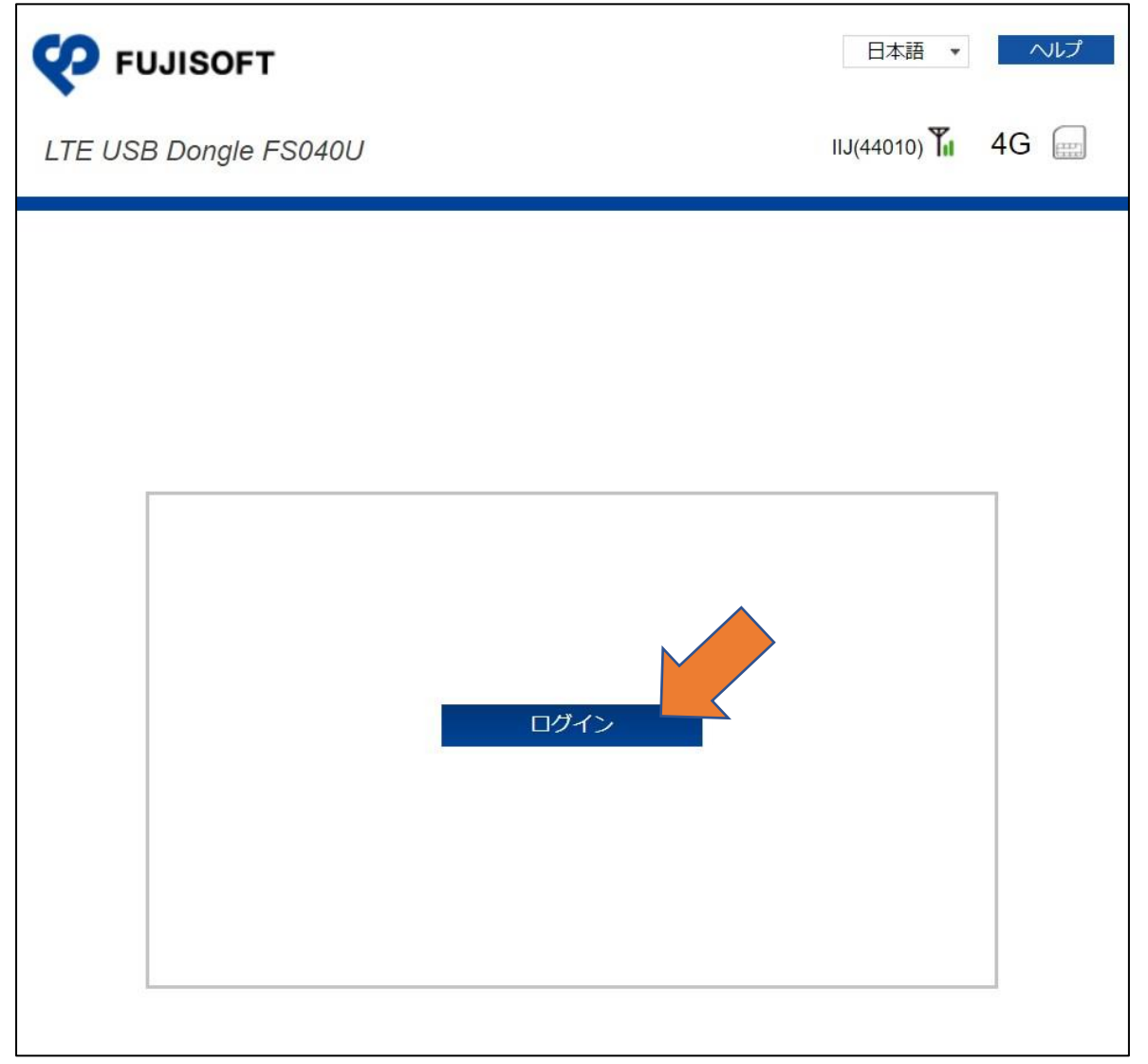

ソフトウェアバージョンがV2.3.4以下の場合はバージョンアップが必要です。

| 😯 FUJISOFT                                                                                           |                                                                                                    | 日本語     ヘルプ                                                                |
|----------------------------------------------------------------------------------------------------|----------------------------------------------------------------------------------------------------|----------------------------------------------------------------------------|
| LTE USB Dongle FS                                                                                    | 040U                                                                                                    | NTT DOCOMO(44010) <b>Т. 4G</b>                                             |
| 1 基本情報                                                                                               | 接続情報                                                                                                    |                                                                            |
| <ul> <li>モバイルネットワーク設定</li> <li>LAN設定</li> <li>ルータ設定</li> <li>システム設定</li> <li>ソフトウェアアップデート</li> </ul> | <ul> <li>事業者名</li> <li>データ通信量</li> <li>データ通信量最大値</li> <li>接続時間</li> <li>電話番号</li> <li>IMEI</li> <li>ソフトウェアバージョン</li> <li>WAN IPアドレス</li> <li>ゲートウェイ</li> </ul> | NTT DOCOMO(44010)<br>送信: 9.67 KB<br>受信: 8.01 KB<br>合計: 17.0 GB<br>00:02:05 |
| ソフトウェアアップテ<br><b>マア FUJISOFT</b><br><i>LTE USB Dongle FS</i>                                         |                                                                                                    | 日本語 ・ ハレプ ログアウト<br>NTT DOCOMO(44010) <b>1</b> 4G 🚃                         |
| 1 基本情報                                                                                               | 接続情報                                                                                                    |                                                                            |
| <ul> <li>モバイルネットワーク設定</li> <li>LAN設定</li> </ul>                                                      | 事業者名<br>データ通信量<br>データ通信量島士値                                                                                                    | NTT DOCOMO(44010)<br>送信: 9.81 KB<br>受信: 8.45 KB                            |
| ▶ ルータ設定                                                                                              | 接続時間                                                                                                    | 00:02:37                                                                   |

続けて①オフラインアップデートをクリックし、②ブラウズをクリックします。

| 😯 FUJISOFT        |                 | 日本語 🔹 へルプ           | ログアウト |
|-------------------|-----------------|---------------------|-------|
| LTE USB Dongle FS | 5040U           | NTT DOCOMO(44010) 🍾 | 4G 🚍  |
| 1 基本情報            | オフラインアップデー      | ·ト                  |       |
| ● モバイルネットワーク設定    | 現在のバージョン V1.0.0 |                     |       |
| (V) LAN設定         | アップデートファイルの選択   |                     | ブラウズ  |
| ▶ ルータ設定           |                 |                     |       |
| ◆ システム設定          |                 |                     |       |
| € ソフトウェアアップデー     |                 |                     |       |
| オフラインアップデート       |                 |                     |       |
| オンラインアップデート       |                 |                     |       |

## 先ほどダウンロードして展開した「FS040U\_V2.3.5.bin」を選択します。

| 新しいフォルダー          |                  |                 |           | •== • |
|-------------------|------------------|-----------------|-----------|-------|
| 名<br>前            | 更新日時             | 種類              | サイズ       |       |
| FS040U_V2.3.5.bin | 2022/11/02 10:51 | BIN ファイル        | 84,571 KB |       |
|                   | 2022/11/02 10:51 | Adobe Acroba 又書 | 364 KB    |       |
|                   |                  |                 |           |       |

開始をクリックするとソフトウェアのアップデートが開始されます。

| 😯 FUJISOFT            |                     | 日本語 🔹 ヘルプ ログアウト               |
|-----------------------|---------------------|-------------------------------|
| LTE USB Dongle FS     | 040U                | NTT DOCOMO(44010) <b>1 4G</b> |
| 1 基本情報                | オフラインアップデー          | -  -                          |
| ● モバイルネットワーク設定        | 現在のバージョン V1.0.0     |                               |
| (N) LAN設定             | アップデートファイルの選択       | FS040U_V2.3.5.bin ブラウズ        |
| ▶ ルータ設定               |                     | 開始                            |
| ◆ システム設定              |                     |                               |
| <b>こ</b> ソフトウェアアップデート |                     |                               |
| オフラインアップデート           |                     |                               |
| オンラインアップデート           |                     |                               |
| アップデートファイル            | をFS040U本体にダウンロード    | しています。                        |
| <b>FUJISOFT</b>       |                     | 日本語 🔹 へルプ ログアウト               |
| LTE USB Dongle FS     | 040U                | NTT DOCOMO(44010) <b>1 4G</b> |
| 1 基本情報                |                     |                               |
| ● モバイルネットワーク設定        | FS040Uに更新ファイルをダウンロー | ドしています。しばらくお待ちください。           |
| () LAN設定              |                     |                               |
| ▶ ルータ設定               |                     |                               |
| ◆ システム設定              |                     |                               |
| <b>ご</b> ソフトウェアアップデート |                     |                               |
| オフラインアップデート           |                     |                               |
| オンラインアップデート           |                     |                               |

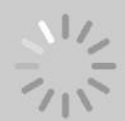

## ファームウェア更新中

最新のソフトウェアにアップデートしています。アップデートは数分間時間がかかります。 また、アップデート中は複数回端末が再起動します。アップデート完了後、自動的に画面が 切り替わります……

ファームウェアの更新が終わりますとFS040Uが再起動し、ログイン画面が表示されます。

| <b>V</b> FUJISOFT     | 日本語 🔻                 | ヘルプ  |
|-----------------------|-----------------------|------|
| LTE USB Dongle FS040U | IIJ(44010) <b>T</b> i | 4G 🚌 |
|                       |                       |      |
|                       |                       |      |
|                       |                       |      |
|                       |                       |      |
|                       |                       |      |
| ログイン                  |                       |      |
|                       |                       |      |
|                       |                       |      |
|                       |                       |      |

| <b>V</b> FUJISOFT     |                                               | 日本語    ヘルプ                 |
|-----------------------|-----------------------------------------------|----------------------------|
| LTE USB Dongle FS     | 040U                                          | IIJ(44010) <b>11</b> 4G    |
| 1 基本情報                | 接続情報                                          |                            |
| ● モバイルネットワーク設定        | 事業者名                                          | IIJ(44010)<br>送信: 4 71 KB  |
| (V) LAN設定             | データ通信量 データ通信量最大値                              | 受信: 3.27 KB<br>合計: 17.0 GB |
| ▶ ルータ設定               | 接続時間                                          | 00:02:13                   |
| 🍫 システム設定              | 電話番号<br>IMEI                                  |                            |
| <b>こ</b> ソフトウェアアップデート | ソフトウェアバージョン                                   | V2.3.5                     |
|                       | WAN IPアドレス<br>ゲートウェイ<br>プライマリDNS<br>セカンダリ DNS |                            |

ソフトウェアバージョンがV2.3.5に更新されました。

アップデート完了となります。お疲れ様でした。